## MEDNSMART – APP DOWNLOAD, LOGING IN AND DEVICES ADMINISTRATION

MEDNSMART WEB APPLICATION IS LOCATED AT: HTTPS://MEDNSMART.MF.UNS.AC.RS/

HERE YOU CAN DOWNLOAD ANDROID, IOS OR WINDOWS APPLICATION.

| mednsmart.mf.uns.ac.rs/login |               |    |            | EN | SR |
|------------------------------|---------------|----|------------|----|----|
|                              | Login         |    |            |    |    |
|                              | Username      | 2  |            |    |    |
|                              | Password      | Q. |            |    |    |
|                              | Remember me   |    | Depet      |    |    |
|                              | Login         |    | Resei      |    |    |
|                              |               |    |            |    |    |
|                              | $\overline{}$ |    |            |    |    |
|                              | <u></u>       | 5  | <b>1</b> C |    |    |

IF YOU STILL DON'T HAVE A USER ACCOUNT, DOWNLOAD ONE OF THE APPS TO YOUR DEVICE, INSTALL IT AND FROM IT SET ONE UP.

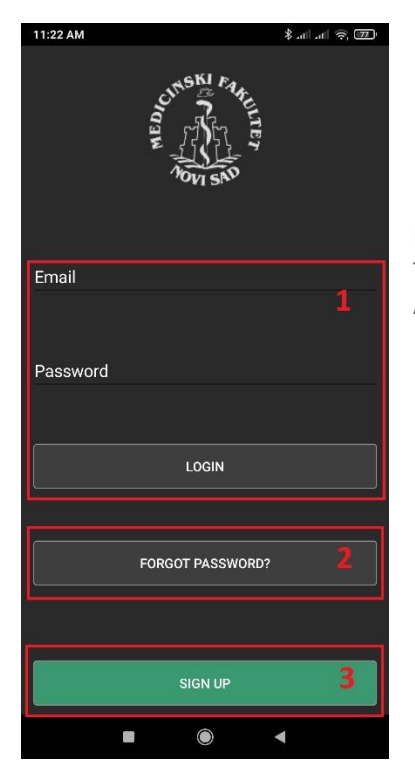

EVERY APP ALLOWS LOGING IN TO EXISTING USERS (1), CHANGING THE FORGOTEN PASSWORD (2) AND SIGNING UP FOR A NEW ACCOUNT (3).

IF YOU DON'T HAVE A USER ACCOUNT, CHOOSE "SIGN UP", ENTER YOUR EMAIL ADDRESS (IT WILL BE YOUR USERNAME TOO) AND ENTER YOUR NEW PASSWORD TWICE.

YOU WILL GET A MESSAGE THAT NEW ACCOUNT IS CREATED AND YOU NEED TO CHECK YOUR EMAIL FOR A MESSAGE WITH AN ACTIVATION LINK.

MAKE SURE TO CHECK "SPAM" FOLDER AS WELL AS SOME PROVIDERS TREAT THIS KIND OF MESSAGES AS SUCH.

AFTER CLICKING ON THE ACTIVATION LINK YOUR ACCOUNT WILL BE READY AND YOU CAN LOG IN USING ANY OF THE APPS.

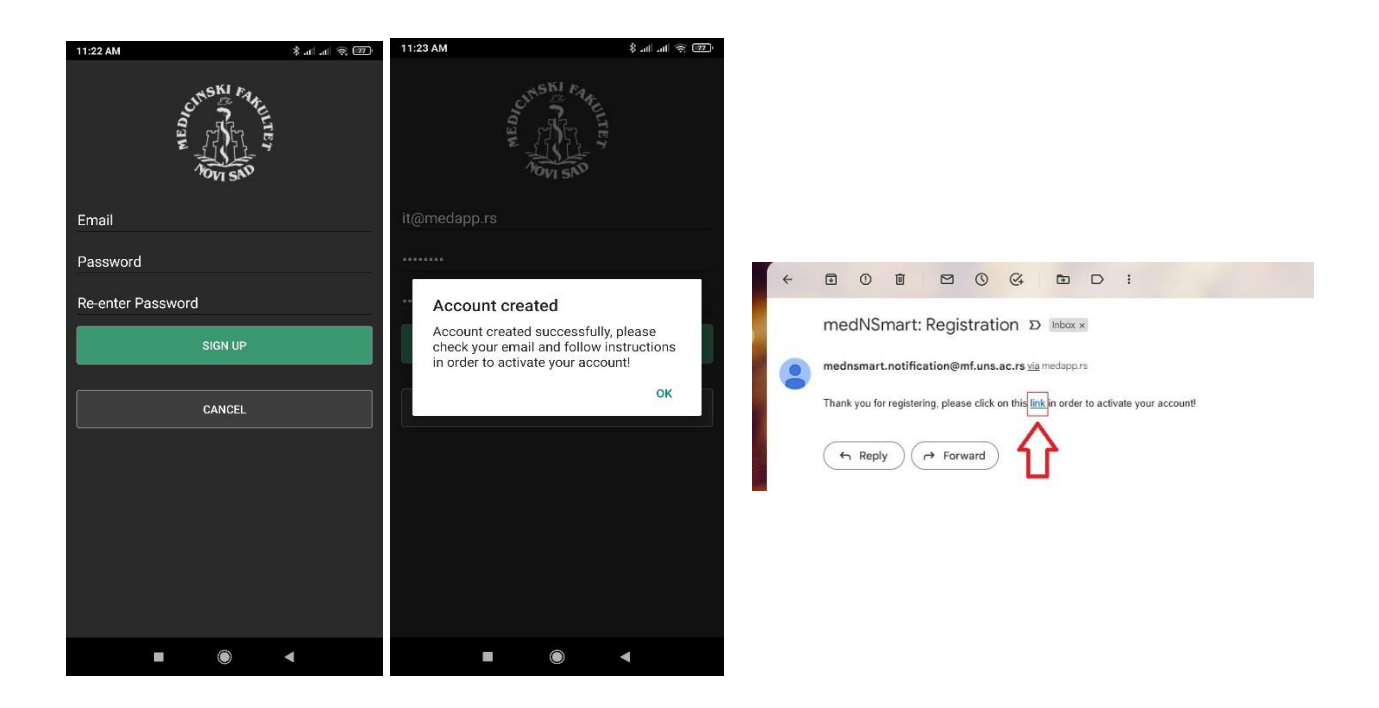

EVERY USER CAN USE UP TO THREE DEVICES WITH MEDNSMART APPLICATIONS INSTALLED AT THE SAME TIME.

USER CAN ONCE A MONTH REMOVE ONE OF THE DEVICES USED (BY LOGING INTO THE WEB APP AND LOOKING UNDER "MY DEVICES") AND ACTIVATE NEW DEVICE BY INSTALLING APP ON IT.

EVERY DEVICE WITH THE APP INSTALLED MUST ACCESS THE INTERNET AT LEAST ONCE A MONTH TO KEEP THE APPLICATION ACTIVE.

THERE ARE NO LIMITATIONS IN NUMBER OF DOWNLOADS AND REMOVING OF PURCHASED EBOOKS ON USERS DEVICES.

IF YOU EXPERIENCE ANY PROBLEMS PLEASE CONTACT: MEDNSMART@MEDAPP.RS

## MEDNSMART – MANUAL FOR BUYING, DOWNLOADING AND OPENING EBOOKS

SINGLE BOOKS

FROM MAIN MENU CHOOSE OPTION 'ALL BOOKS'

| 13:52            | ⓒ ▼⊿ □   |
|------------------|----------|
| My Books         |          |
| 🍹 All Books      |          |
| My Books         |          |
| Downloaded books |          |
| Change Password  |          |
| 🔊 All Groups     |          |
| ➔ Log Out        | , for me |
|                  |          |
|                  |          |

## PAGE LISTING ALL BOOKS WILL OPEN

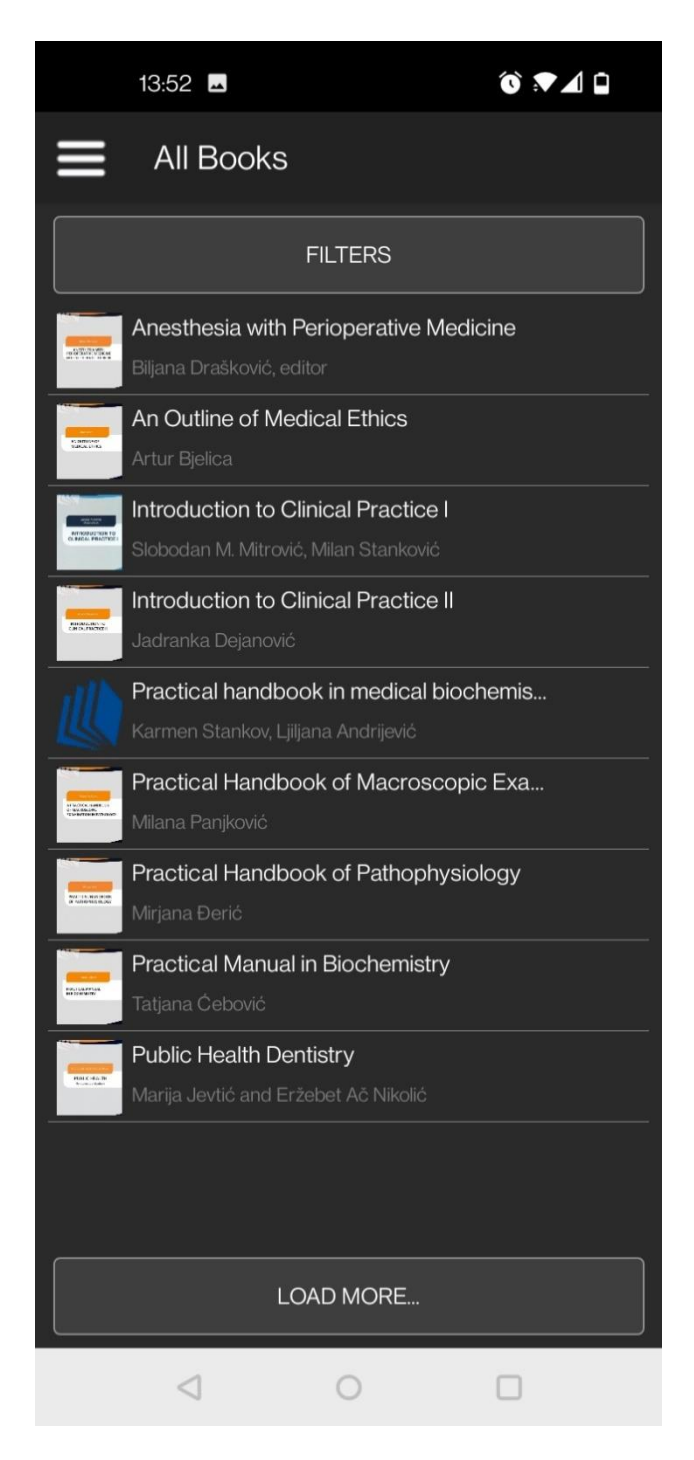

CHOOSE A BOOK YOU WHISH TO BUY FROM THE LIST

AFTER CHOOSING A BOOK, PAGE WITH BOOK DETAILS WILL OPEN.

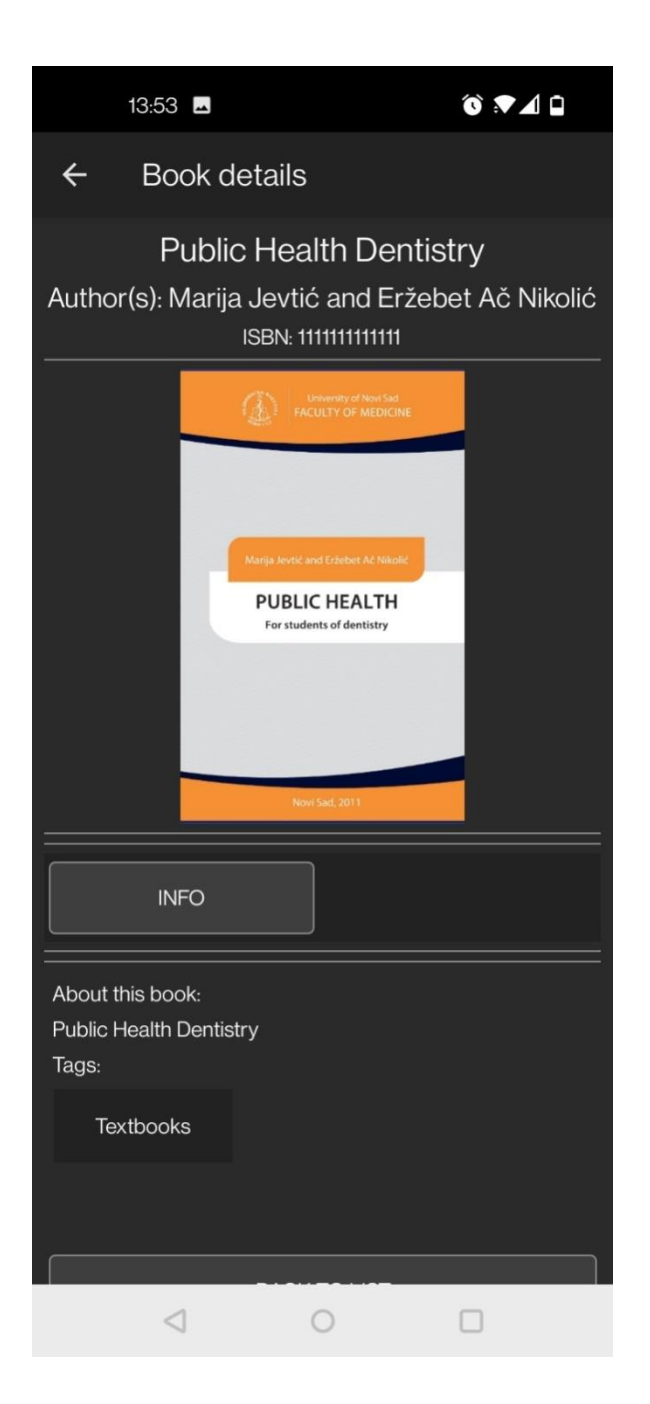

IN ORDER TO BUY A BOOK YOU HAVE TO 'INFO' BUTTON, AND THE PAGE WITH PAYMENT INSTRUCTIONS WILL OPEN.

IT IS NECESSARY TO MAKE THE PAYMENT AS INTRUCTED FOR THE SELECTED BOOK AND WAIT 1-3 WORKING DAYS FOR THE ORDER TO BE PROCESSED.

| 13:53                        | 8                                |                   |                     | 6 P 4 6                      |   |  |
|------------------------------|----------------------------------|-------------------|---------------------|------------------------------|---|--|
|                              |                                  |                   |                     |                              |   |  |
|                              | uplatilac                        | šifra<br>plaćanja | valuta              | iznos                        |   |  |
|                              |                                  | 189               | RSD                 | price of the book            |   |  |
|                              | svrha plaćanja                   | račun primaoca    |                     |                              | 0 |  |
|                              | Kupovina elektronskih udzbenika  |                   | 840-000001633666-55 |                              |   |  |
| rapovna oloki oloki adzbolna |                                  | модел             | poziv na t          | oroj (odobrenje)             |   |  |
|                              | primalac                         | number is u       |                     | unique for every transaction | 4 |  |
|                              | Medicinski fakultet u Novom Sadu |                   |                     |                              |   |  |
|                              |                                  |                   |                     |                              |   |  |
|                              |                                  |                   |                     |                              |   |  |
|                              |                                  |                   |                     |                              |   |  |

AFTER YOUR PAYMENT IS REGISTERED, BOOK WILL AUTOMATICALY APPEAR IN 'MY BOOKS' PAGE, THAT IS ALSO AVALIABLE FROM MAIN MENU.

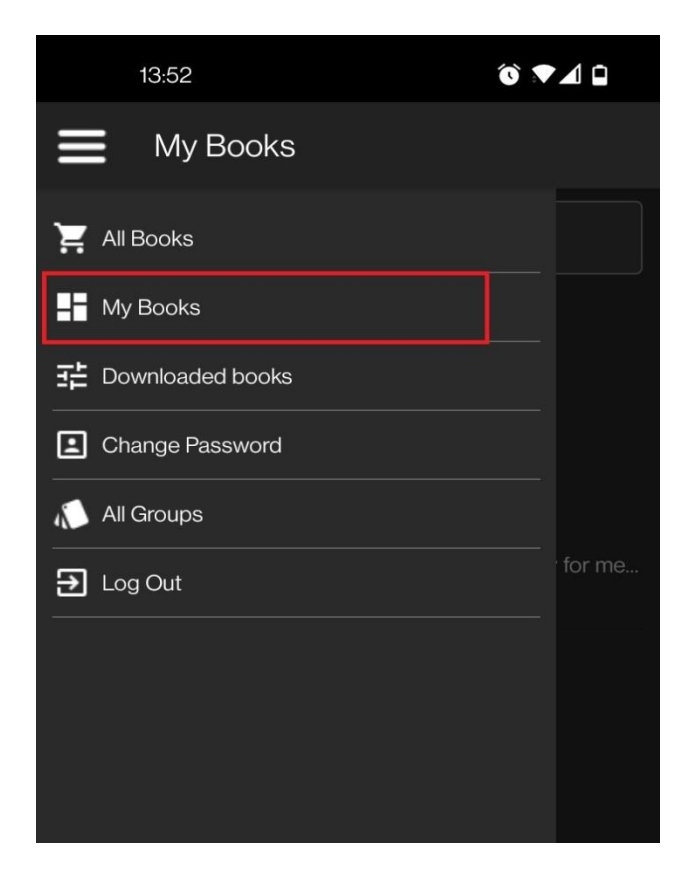

MY BOOKS PAGE CONTAINS ALL BOOKS YOU HAVE BOUGHT, NO MATTER IF THEY ARE DOWNLOADED TO YOUR DEVICE. CHOOSING ANY BOOK YOU WILL OPEN BOOK DETAILS PAGE. HERE YOU CAN DOWNLOAD, READ OR DELETE A BOOK.

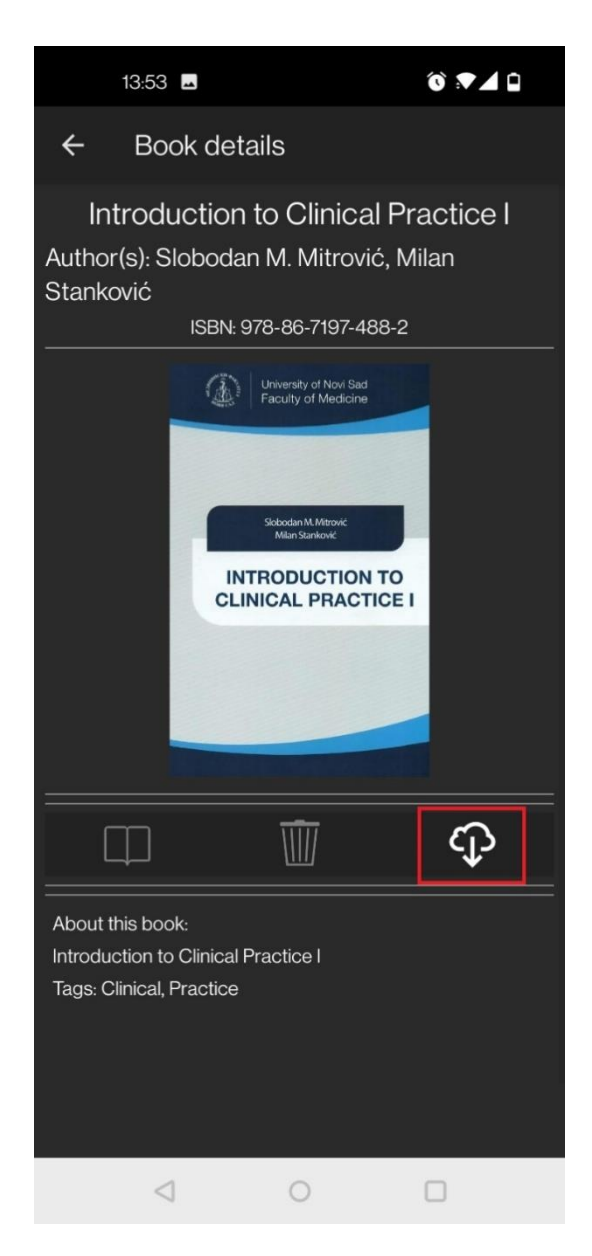

IF BOOK IS NOT DONWLOADED, ONLY LAST, DOWNLOAD, BUTTON WILL BE ACTIVE, AS SHOWN IN THE PICTURE. YOU NEED TO CLICK THAT BUTTON AND WAIT FOR BOOK TO DOWNLOAD. SOME BOOKS MIGHT BE BIGGER THAN 1GB AS THEY CONTAIN VIDEO CLIPS, AND IN THAT CASE DOWNLOAD CAN LAST FOR FEW MINUTES.

IN GENERAL CASE, BOOK DOWNLOAD WILL CONTINUE IN BACKGROUND IF YOU EXIT THE APP. HOWEVER, IT IS RECOMMENDED TO KEEP THE APP OPEN WHILE THE BOOK IS DOWNLOADING. YOU HAVE TO DOWNLOAD BOOK ONLY ONCE, NO DOWNLOADS ARE NECESSARY PRIOR TO BOOK OPENING WHEN BOOK IS DOWNLOADED YOU CAN OPEN IT BY CLICKING THE READ BUTTON (1), WHICH WILL LOAD THE BOOK.

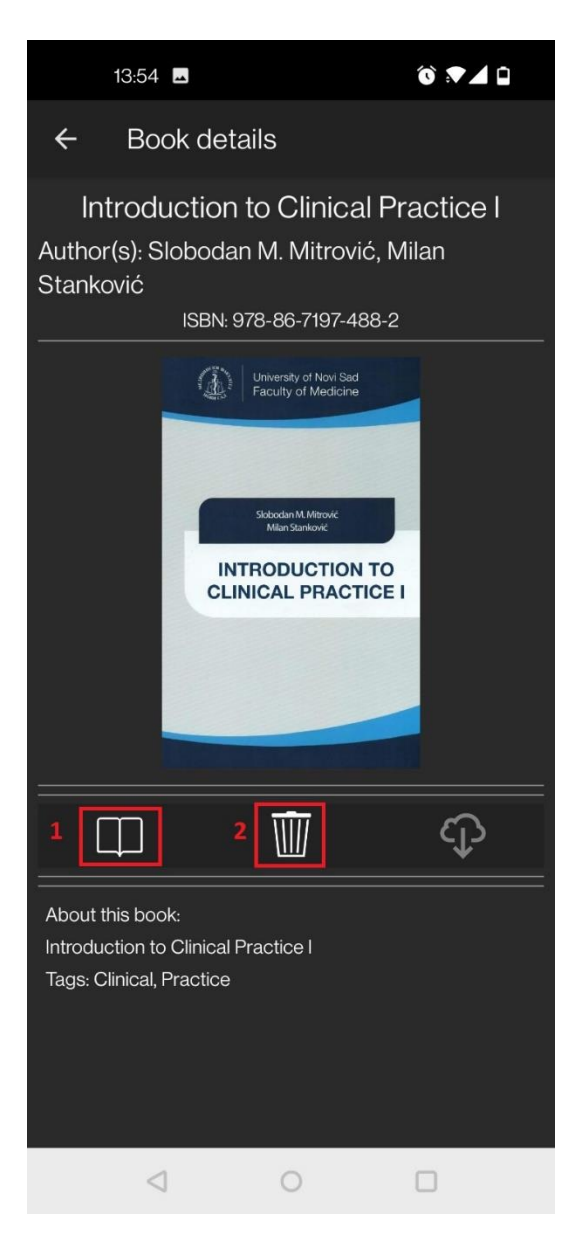

CLICKING THE SECOND BUTTON (2) BOOK CAN BE DELETED FROM DEVICE IN ORDER TO FREE UP SPACE. BOOK CAN BE DOWNLOADED AGAIN AT ANY TIME, WITHOUT ANY ADDITIONAL FEES.

NEXT SCREENSHOT DISPLAYS A BOOK OPEN FOR READING.

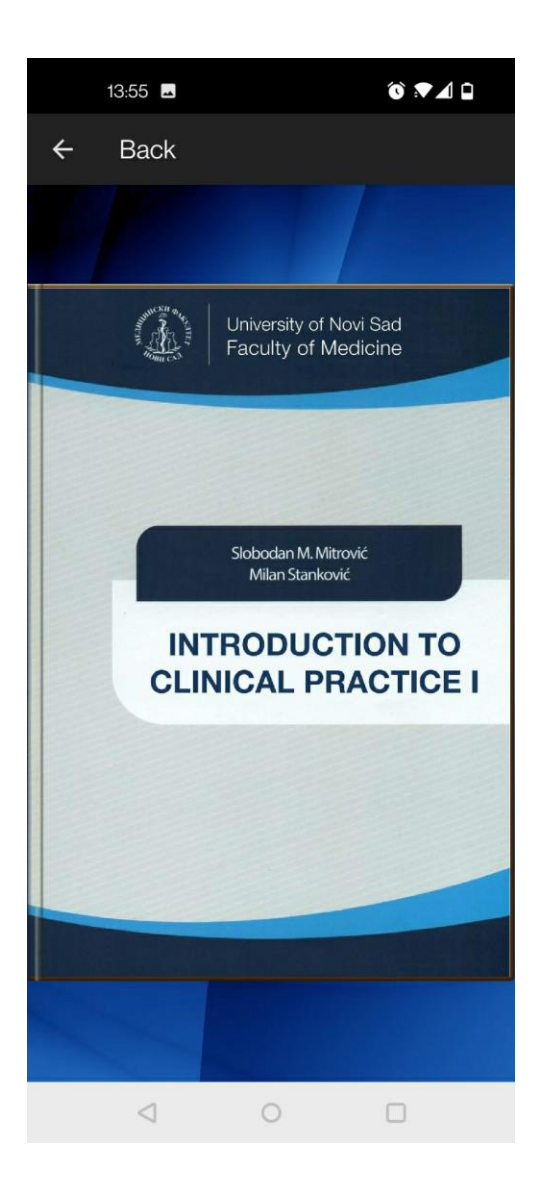

BESIDE BUYING SINGLE BOOKS, YOU CAN ALSO BUY A GROUP OF BOOKS. PROCESS OF BUYING GROUPS IS THE SAME AS THE PROCESS OF BUYING A SINGLE BOOK, AND THOSE BOOKS ARE DOWNLOADED AND OPENED IN SAME MANNER.

IN ORDER TO SEE AVAILABLE GROUPS, IN MAIN MENU CHOOSE OPTION 'ALL GROUPS'.

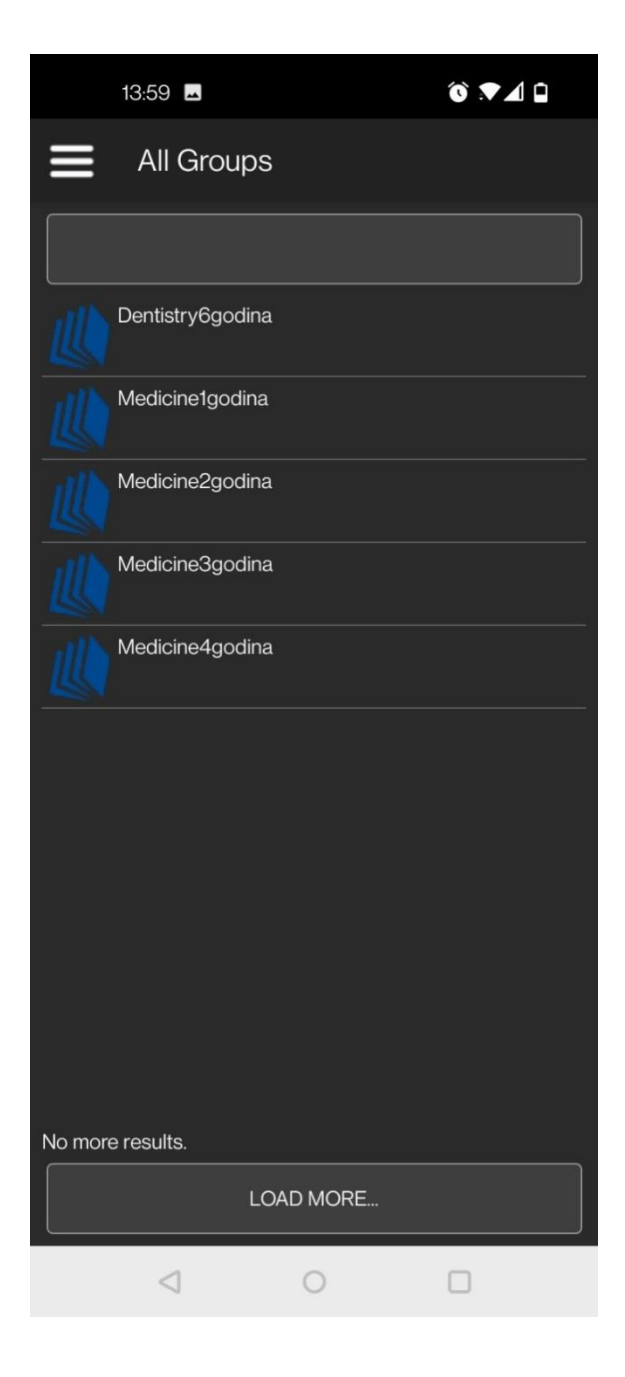

AFTER CLICKING ON A GROUP, GROUP DETAILS PAGE WILL OPEN, DISPLAYING ALL BOOKS AVAILABLE INSIDE THAT GROUP.

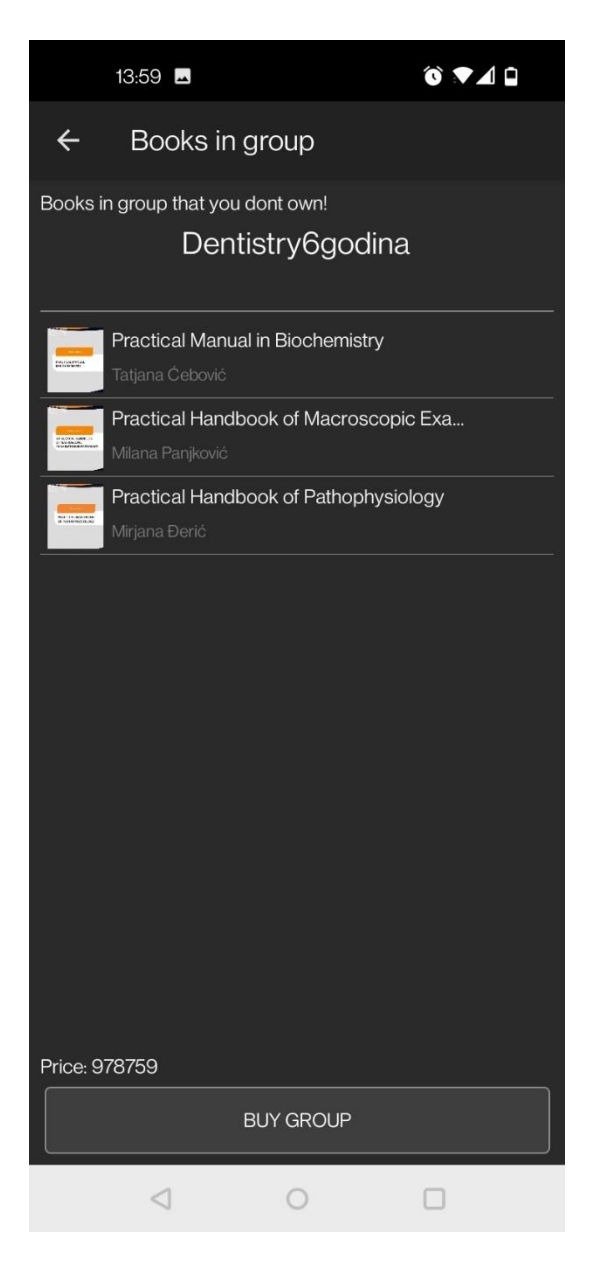

CLICKING THE 'BUY GROUP' BUTTON, PAGE WITH PAYMENT INSTRUCTIONS WILL APPEAR. PROCEDURE FOR BUYING A GROUP IS THE SAME AS FOR BUYIN A SINGLE BOOK.

IF YOU PREVIOUSLY BOUGHT A BOOK THAT IS INCLUDED IN A GROUP, THE PRICE OF THE GROUP WILL BE DEDUCTED FOR THE AMOUNT OF ALREADY PURCHASED BOOK.